## Linux で日本語入力できない場合の対処方法

1 Linux にリモートデスクトップ接続します。

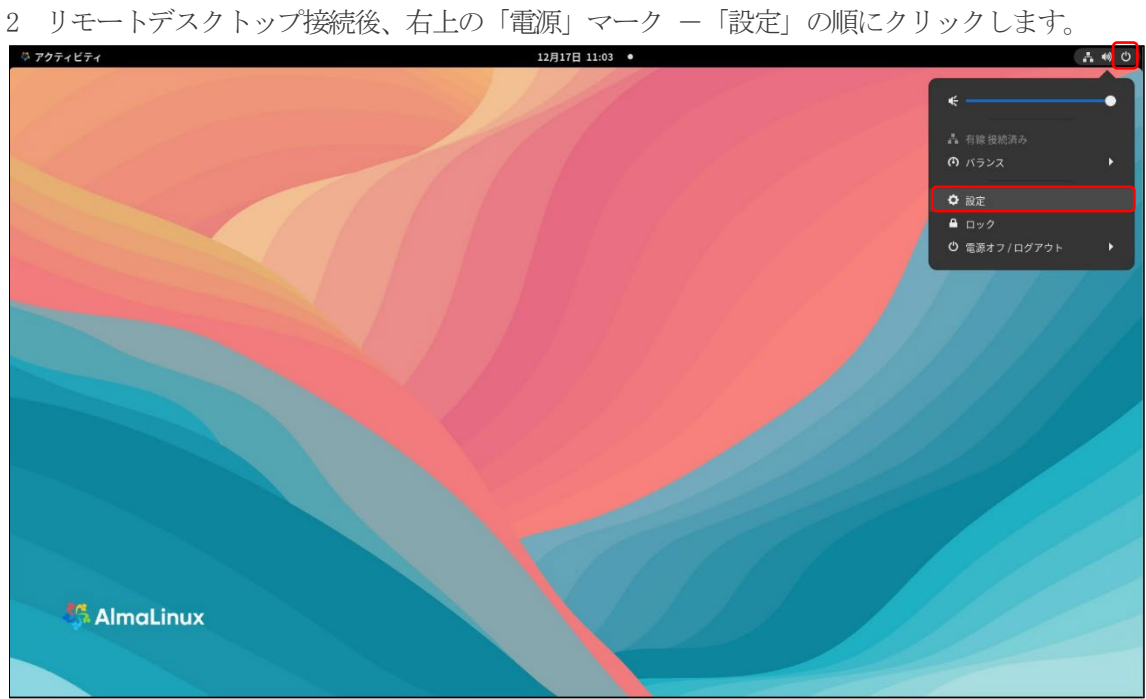

- 3 左の「Keyboard」を選択後、入力ソースの箇所の「+」マークをクリックします。

| Q 設定 ≡                                                                                               | Keyboard                                                                      | × |
|----------------------------------------------------------------------------------------------------|-------------------------------------------------------------------------------|---|
| <ul> <li>● サウンド</li> <li>○ 電源</li> <li>□ ディスブレイ</li> </ul>                                           | λカν-ス                                                                         |   |
| <ul> <li> <i>ŧ</i> マウスとタッチバッド         <ul> <li>■ Keyboard</li> <li>■ Keyboard</li> </ul> </li> </ul> | + Input Source Switching                                                      |   |
| <ul> <li>▼ フリンター</li> <li>● リムーバブルメディア</li> <li>▲ 色</li> </ul>                                       |                                                                               |   |
| <ul> <li>▶ 地域と言語</li> <li>⑦ アクセシビリティ</li> <li>ユーザー</li> <li>■ 原本のアブリルケーション</li> </ul>                | Type Special Characters  代替文字キー  FFFしながらキー入力すると別の文字を入力できます  Compose キー  無効  > |   |
| <ul> <li>○ 日付と時刻</li> </ul>                                                                          | キーボードショートカット                                                                  |   |

4 「日本語」をクリックします。

| 🌾 アクティビティ 🔹 設定 |               | 12月17日 11:08 •          |             | A 🐽 O                        |
|----------------|---------------|-------------------------|-------------|------------------------------|
|                |               |                         |             | and the second second second |
| 1 50           |               |                         |             |                              |
| E Martin       |               |                         |             |                              |
|                |               |                         |             |                              |
|                | Q 設定 目        | Keyboard                | ×           |                              |
|                | ● サウンド        |                         |             |                              |
|                | G• 電源         | <u>хлу-х</u>            |             |                              |
|                |               | キャンセル(C) 入力ソースを追加 追加(A) | :           |                              |
|                |               | アラビア語 (エジプト)            |             |                              |
|                | ∉ マウスとタッチパッド  | スペイン語(スペイン)             |             |                              |
|                | 🗐 Keyboard    | ドイツ語(ドイツ)               |             |                              |
|                | 章 ブリンター       | フランス語(フランス)             |             |                              |
|                |               | ロシア語 (ロシア連邦)            |             |                              |
|                | ● リムーバブルメディア  |                         |             |                              |
|                | <b>♣</b> ⊕    |                         | Super+Space |                              |
|                | Likie umen    |                         |             |                              |
|                | 「 地域と言語       | 关語(米国)                  |             |                              |
|                | アクセシビリティ      | 英語(英国)                  | ± 14 \      |                              |
|                | <i>‱</i> ユーザー |                         | A ALL 2     |                              |
|                |               | Compose ≠-              | 無効 >        |                              |
|                | 育 既定のアフリケーション |                         |             |                              |
|                | ◎ 日付と時刻       | キーボードショートカット            |             |                              |
| Ainideinidx    |               |                         |             |                              |
|                |               |                         |             |                              |
|                |               |                         |             |                              |

5 「日本語 (Mozc:あ)」 - 右上の「追加 (A)」の順にクリックします。

| 🏺 アクティビティ 🗳 設定 |               | 12月17日 11:08 •                     |             | A 🕫 O |
|----------------|---------------|------------------------------------|-------------|-------|
| 1900           |               |                                    |             |       |
| × 1 1          | Q 設定 =        | Keyboard                           | ×           |       |
|                | 40 サウンド       | 入力ソース                              |             |       |
|                | Ce 電源         | キャンセル(C) <b>入力ソースを追加</b> (A) 送加(A) | :           |       |
|                | ₿ マウスとタッチパッド  | < 日本語<br>日本語 (Anthy) の             |             |       |
|                | 🖾 Keyboard    | Japanese (PC-98)                   |             |       |
|                | 壷 ブリンター       | 日本語                                |             |       |
|                | ● リムーバブルメディア  | 日本語 (Dvorak)<br>日本語 (Macintosh)    |             |       |
|                | & 色           | 日本語 (Mozc) d <sup>0</sup>          | Super+Space |       |
|                | 🏴 地域と言語       | 日本語 (Mozc:A_)                      |             |       |
|                | ⑦ アクセシビリティ    | 日本語 (Mozc:あ) の                     |             |       |
|                | *a ユーザー       | 日本語 (OADG 109A)                    | 右 Alt >     |       |
|                | ★ 既定のアプリケーション | Compose ≠ -                        | 無効 >        |       |
|                | 〇 日付と時刻       | キーボードショートカット                       |             |       |
| Allinatinax    |               |                                    |             |       |

| Q 設定 Ξ                               | Keyboard                                                            | *                    |  |
|--------------------------------------|---------------------------------------------------------------------|----------------------|--|
| ・・・・・・・・・・・・・・・・・・・・・・・・・・・・・・・・・・・・ | 入力ソース                                                               |                      |  |
| L* 電源                                | □ 日本語                                                               | <u> </u>             |  |
| ≆ マウスとタッチパッド                         | ii 日本語 (Mozc:あ)                                                     |                      |  |
| 🖾 Keyboard                           | +                                                                   | Move up<br>Move down |  |
| 章 プリンター                              | Input Source Switching                                              | Preferences          |  |
| ■ リムーバブルメディア                         | ○ すべてのウィンドウで同じソースを使用する(S)                                           | View Keyboard Layout |  |
| ◎● 也<br>▶ 地域と言語                      | Switch input sources individually for each window Keyboard Shortcut | Super-Space          |  |
| • アクセシビリティ                           | This can be changed in Customize Shortcuts Type Special Characters  |                      |  |
| ▲ ユーザー ★ 野宝のアプリケーション                 | 代替文字キー<br>押下しながらキー入力すると別の文字を入力できます                                  | 右Alt >               |  |
| <br><ul> <li>○ 日付と時刻</li> </ul>      | Compose ≠ -                                                         | 無効 >                 |  |

7 「日本語 (Mozc: あ)」が一番上に表示されていることを確認します。

| 🍄 アクティビティ 🗘 設定 |                                                 | 12月17日 11:08 ●                                                  |             | ja 👗 🕪 🖒 |
|----------------|-------------------------------------------------|-----------------------------------------------------------------|-------------|----------|
| 1.1            |                                                 |                                                                 |             |          |
|                | Q 設定 Ξ                                          | Keyboard                                                        | ×           |          |
|                | ** サウンド                                         | 入力ソース                                                           |             |          |
|                | ロ ディスプレイ                                        | <ul><li>:: 日本語 (Mozc:あ)</li></ul>                               | i           |          |
|                | ☞ マウスとタッチパッド                                    | ∷ 日本語                                                           | 1           |          |
|                | 🖽 Keyboard                                      | +                                                               |             |          |
|                | 章 ブリンター                                         | Input Source Switching                                          |             |          |
|                | ● リムーバブルメディア                                    | ○ すべてのウィンドウで同じソースを使用する(≦)                                       |             |          |
|                | @ 色                                             | Switch input sources individually for each window               |             |          |
|                | ▶ 地域と言語                                         | Keyboard Shortcut<br>This can be changed in Customize Shortcuts | Super+Space |          |
|                | <ul> <li>アクセシビリティ</li> <li>アクセンビリティ</li> </ul>  | Type Special Characters                                         |             |          |
|                | <ul> <li>ユーサー</li> <li>倉 既定のアブリケーション</li> </ul> | 代替文字キー<br>押下しながらキー入力すると別の文字を入力できます                              | 右 Alt >     |          |
|                | ◎ 日付と時刻                                         | Compose +                                                       | 無効 >        |          |
|                |                                                 |                                                                 |             |          |

## 6 追加された「日本語 (Mozc: あ)」の右にある「…」 – 「Move UP」の順にクリックします。

| 8 | 「Keyboard」 | の画面を下にスクロールし、 | 「キーボードショー | トカット」 | をクリックします。 |
|---|------------|---------------|-----------|-------|-----------|
|---|------------|---------------|-----------|-------|-----------|

| 🏺 アクティビティ 🗳 設定 |                              | 12月17日 11:08 ●                                                  |             |     | ja 🛔 📢 🔿 |
|----------------|------------------------------|-----------------------------------------------------------------|-------------|-----|----------|
|                |                              |                                                                 |             |     |          |
| X / 1          | Q 設定 Ξ                       | Keyboard                                                        | ×           |     | 11       |
|                | ♥ サウンド                       | 口中間                                                             | •           |     |          |
|                | G* 電源                        | +                                                               |             |     |          |
|                | ロ ディスプレイ                     | Input Source Switching                                          |             |     |          |
|                | ∉ マウスとタッチパッド                 | ○ すべてのウィンドウで同じソースを使用する(S)                                       |             |     | 1.1      |
|                | 🕮 Keyboard                   | Switch input sources individually for each window               |             |     |          |
|                | 幸 ブリンター                      | Keyboard Shortcut<br>This can be changed in Customize Shortcuts | Super+Space |     |          |
|                | ● リムーバブルメディア                 | Type Special Characters                                         |             | 141 |          |
|                | ● 地                          | 代替文字キー<br>押下しながらキー入力すると別の文字を入力できます                              | 右 Alt >     |     |          |
|                | <ul> <li>アクセシビリティ</li> </ul> | Compose +-                                                      | 無効 >        |     |          |
|                | *≞ ユーザー                      | キーボードショートカット                                                    |             |     |          |
|                | ★ 既定のアプリケーション                | Customize Shortcuts                                             | >           |     |          |
|                | <ul> <li>〇 日付と時刻</li> </ul>  |                                                                 |             |     |          |
| AnnaLinux      |                              |                                                                 |             |     |          |

9 「タイピング」をクリックします。

| 🌣 アクティビティ 🗳 設定 | 12月17日 11:08 •                      | ja 🛃 🐠 🔿 |
|----------------|-------------------------------------|----------|
|                |                                     |          |
| × 1 1          | Q 設定 目 Keyboard ×                   |          |
|                | # サウンド                              |          |
|                | キーボードショートカット すべてリセット・・・ ×           |          |
|                | Q 71274                             |          |
|                | \$ マウスとタ・アクセシビリティ >                 |          |
|                | E Keyboard ウィンドウ >                  |          |
|                | 🕏 79У9- 9274 > ace                  |          |
|                | ■ リムーバブ) スクリーンショット >                |          |
|                | ▲ 色 タイピング >>                        |          |
|                | ▶ 地域と言語<br>ナビゲーション >                |          |
|                | Q 77t2yE'<br>⇒>                     |          |
|                | ね ユーザー<br>音とメディア >                  |          |
|                | ★ 既定のアプリケーション Customize Shortcuts > |          |
|                | O 日付と時刻                             |          |
| Ainideinux     |                                     |          |
|                |                                     |          |

10 「次の入力ソースを切り替える」をクリックします。

| 🏺 アクティビティ 🗘 設定                                                                                                    | 12月17日 11:09 •                          | ja 🚜 👀 🔿 |
|----------------------------------------------------------------------------------------------------|-----------------------------------------|----------|
| 19/                                                                                                    |                                         |          |
|                                                                                                    | Q. 設定 III Keyboard                      | ×        |
|                                                                                                    | キャ サウンド                                 |          |
|                                                                                                    | Ce 電源                                   |          |
|                                                                                                    | □ ディスプレ・前の入力ソースへ切り替える Shift+Super+Space |          |
|                                                                                                    | ずマウスとタ・次の入力ソースへ切り替える Super+Space        |          |
|                                                                                                    | E Keyboard                              |          |
|                                                                                                    | 章 ブリンター                                 | ace      |
|                                                                                                    |                                         |          |
|                                                                                                    | * 色                                     |          |
|                                                                                                    | ▶ 地域と言語                                 |          |
|                                                                                                    | 0 79センビ                                 | <u>}</u> |
| and the second second sec | ** 3-#-                                 |          |
|                                                                                                    | ★ 既定のアプリケーション Customize Shortcuts       | ,        |
| S AlmaLinux                                                                                                    | ◎ 日付と時刻                                 |          |
|                                                                                                    |                                         |          |

11 キーボードの左上にある「半角/全角」キーを押し、その後「設定」ボタンをクリックします。

| 🏺 アクティビティ 🗘 設定 | 12月17日 11:09 •                                                                                                    | ja 🛃 👀 🔿 |
|----------------|----------------------------------------------------------------------------------------------------|----------|
| 11/1-          |                                                                                                    |          |
|                | Q 設定 Ξ Keyboard x<br>40 サウンド ・・・ロ→m ・・<br>Ce 電源 く タイピング x                                                                                                    |          |
|                | <ul> <li>□ ディスプレ・ 前の入力ソースへ切り替える Shift+Super+Space</li> <li>デ マウスとタ・ 次の入力ソースへ切り替える Shift+Super+Space</li> <li>■ たマンター</li> <li>● ブリンター</li> <li>● リムーパブ</li> <li>※ 地域と言語</li> </ul> |          |
| 🤔 AlmaLinux    | <ul> <li>● アクセンビ</li> <li>ユーザー</li> <li>★ 取定のアプリワーション</li> <li>Customize Shortcuts</li> <li>&gt;&gt;</li> <li>&gt;&gt;</li> <li>&gt;&gt;</li> <li>○ 日付と時刻</li> </ul>               |          |

12 「次の入力ソースを切り替える」の表示が「Zenkaku\_Hankaku」になったことを確認します。 開いている2つの画面を、右上の「×」をクリックして、閉じます。

|                                                      | / |
|------------------------------------------------------|---|
|                                                      |   |
| Q 設定 目 Keyboard ×                                    |   |
| ★共有 < タイビング ×                                        |   |
| ♥ サウンド<br>前の入力ソースへ切り替える Shift+Zenkaku Hankaku        |   |
| Car 電源         次の入力ソースへ切り替える         Zenkaku Hankaku |   |
|                                                      |   |
| E Keybeard                                           |   |
| ₽ JU29-                                              |   |
| € 94-133 >                                           |   |
|                                                      |   |
| <ul> <li>や 地域と言語</li> <li>① アクセンビュー</li> </ul>       |   |
| 4 ⊥−17− Customize Shortcuts >                        |   |
| S AlmaLinux                                          |   |
|                                                      |   |

13 右上の「電源」マーク - 「電源オフ/ログアウト」の順にクリックします。

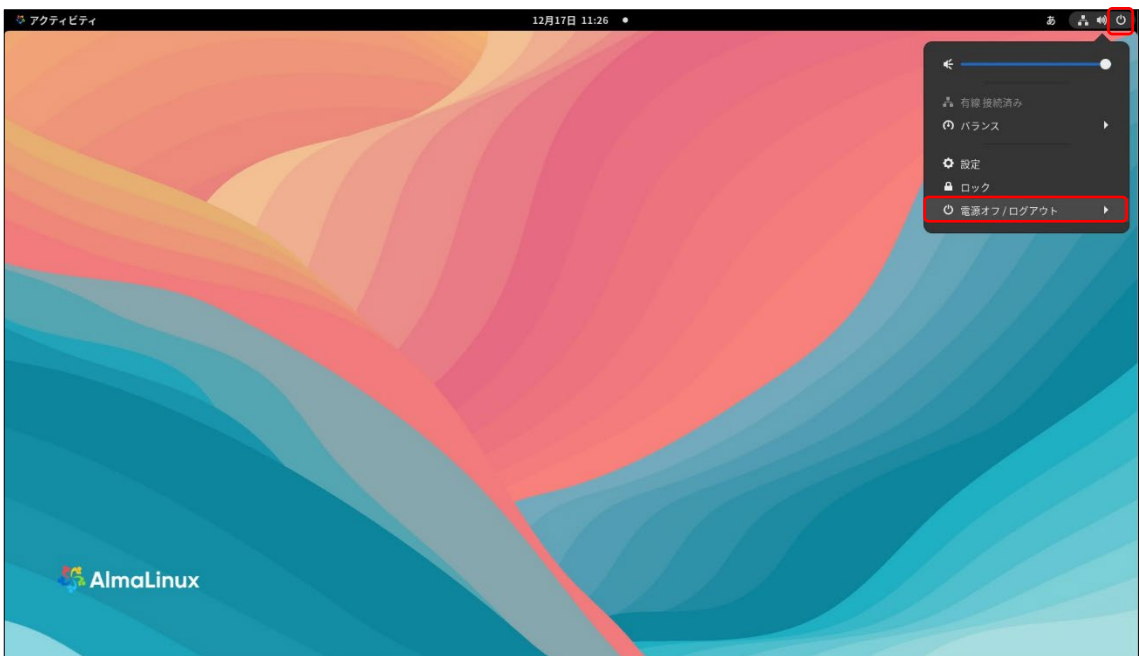

## 14 「ログアウト」をクリックし、Linux からログアウトします。

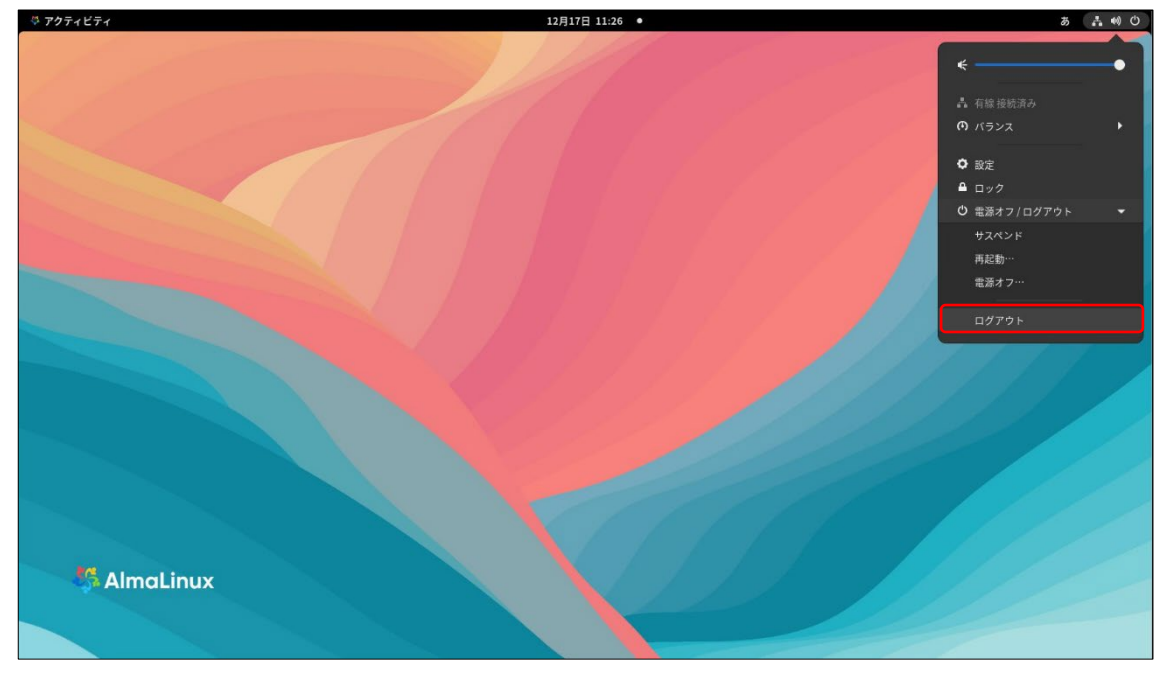

15 再度 <u>Linux ヘリモートデスクトップ接続</u>し、日本語入力できるか、確認します。 入力モードの切り替えは、キーボード左上の「半角/全角」キーを押して切り替えてください。

入力モードを「日本語 (Mozc: あ)」に切り替えても日本語入力ができない時は、手順13・14 (ログアウト/ログイン)を、何度か実施してください。